1. To Reset your Password and/or Recover your Username, go to a MySLCC login:

https://mypage.slcc.edu

## 2. Click on **Reset** Password:

\*\*\*NOTE: All MySLCC passwords will expire every 3 months\*\*\*

| Community<br>College             | Reset Password |
|----------------------------------|----------------|
| Sign in to your account          |                |
| Stay Signed In                   |                |
| First Time Users                 |                |
| Look Up Your Student Number (S#) | 2              |

## 3. Complete all Fields:

\*\*\*NOTE: If you did not include your SSN on your CE application, enter the last 4 digits of your S#.\*\*\*

| for an | ay reason fill in the information below and click submit. |
|--------|-----------------------------------------------------------|
| All in | formation is required. Please complete all fields.        |
|        | First Name:                                               |
|        | Last Name:                                                |
|        | Birthdate:                                                |
|        | S-Number: S •Need your <u>S-Number</u> ?                  |
|        | Last 4 digits of your SSN*: XXX-X                         |
|        | Submit                                                    |
|        |                                                           |
|        |                                                           |

- 4. Answer **Secret Question** if applicable. If you do not remember your answer, please contact 801-957-5555.
- 5. Reset your **Password/PIN**. PLEASE READ THE REQUIREMENTS CAREFULLY.

6. Once your new Password/PIN is set, the next screen will have your MySLCC username:

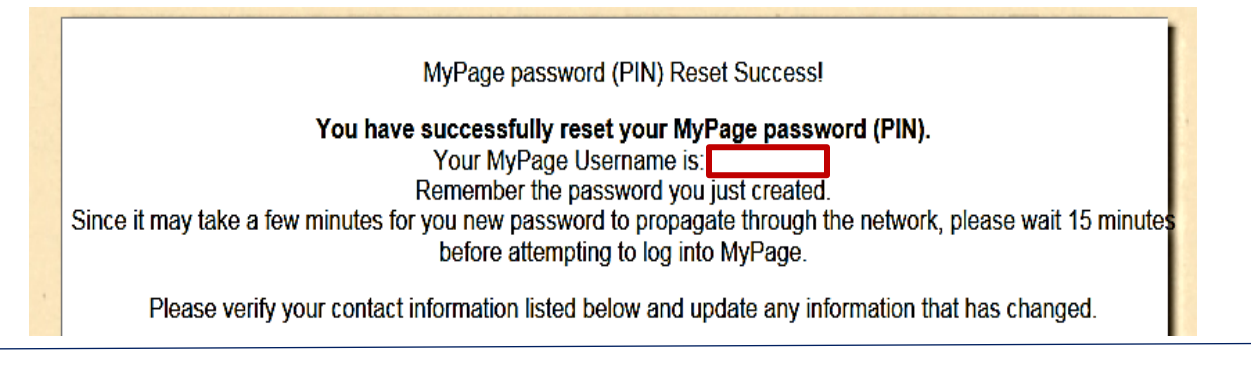

## 1. To Recover your S#:

## \*\*\*NOTE: This option will only work <u>IF</u> your SSN is on file.\*\*\*

| Salt Lake                                | Reset Password |
|------------------------------------------|----------------|
|                                          |                |
| Sign in to your account Password Sign In |                |
|                                          |                |
| Stay Signed In                           |                |

2. If successful, your results will appear:

| Salt Lake<br>Community<br>College | Student Number Retrieval                                                                                                    |  |
|-----------------------------------|----------------------------------------------------------------------------------------------------|--|
|                                   | Your results are below:                                                                                                    |  |
|                                   | Your Student Number is:                                                                                                    |  |
|                                   | For security reasons, please do not share your student number.                                                                                                 |  |
|                                   | Return to myrage                                                                                                    |  |
|                                   | © Salt Lake Community College 2014. All rights reserved.<br>Salt Lake Community College • 460D South Redwood Road • Salt Lake City, UT 84123<br>(801) 957-4298 |  |

Questions? Please contact our office at 801-957-6344 or concurrent@slcc.edu